Follow the instructions below once an email has been received stating **New AMHRR document** has been added to your iPERMS.

| From:    | iperms-production@us.army.mil   |
|----------|---------------------------------|
| Sent:    | Thursday, July 12, 2018 2:26 PM |
| Γο:      |                                 |
| Subject: | NEW AMHRR DOCUMENT(S) IN iPERMS |
|          |                                 |

The following document(s) have been added to your Army Military Human Resource Record (AMHRR) in iPERMS:

 DOCUMENT NAME
 INPUT DATE

 ORD AD
 2018-07-12 11:00

 CITZ STMT
 2018-07-12 12:02

The documents added will be marked with the word "NEW" in iPERMS until you have clicked on the document to open

Click on the provided link: <u>https://www.hrc.army.mil/</u>

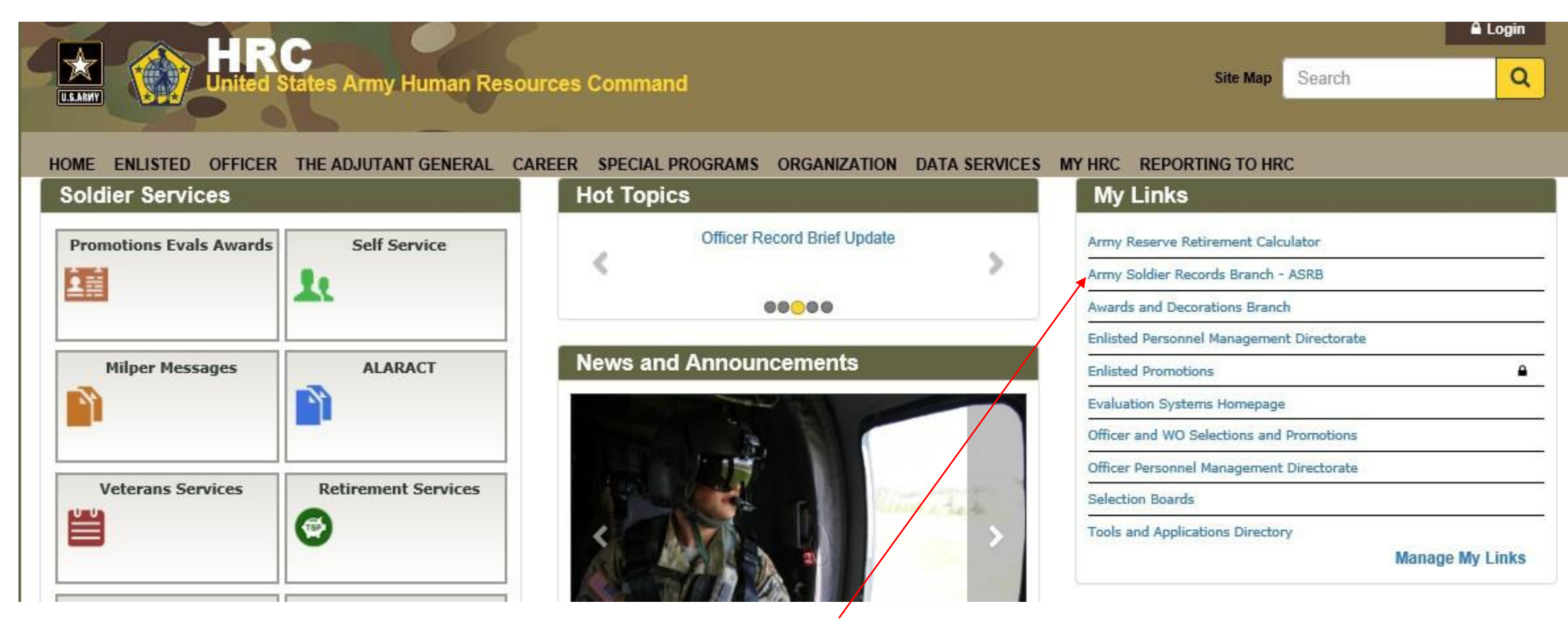

\*\*Click on: Army Soldier Records Branch – ASRB

//UNCLASSIFIED// PED LEVEL2

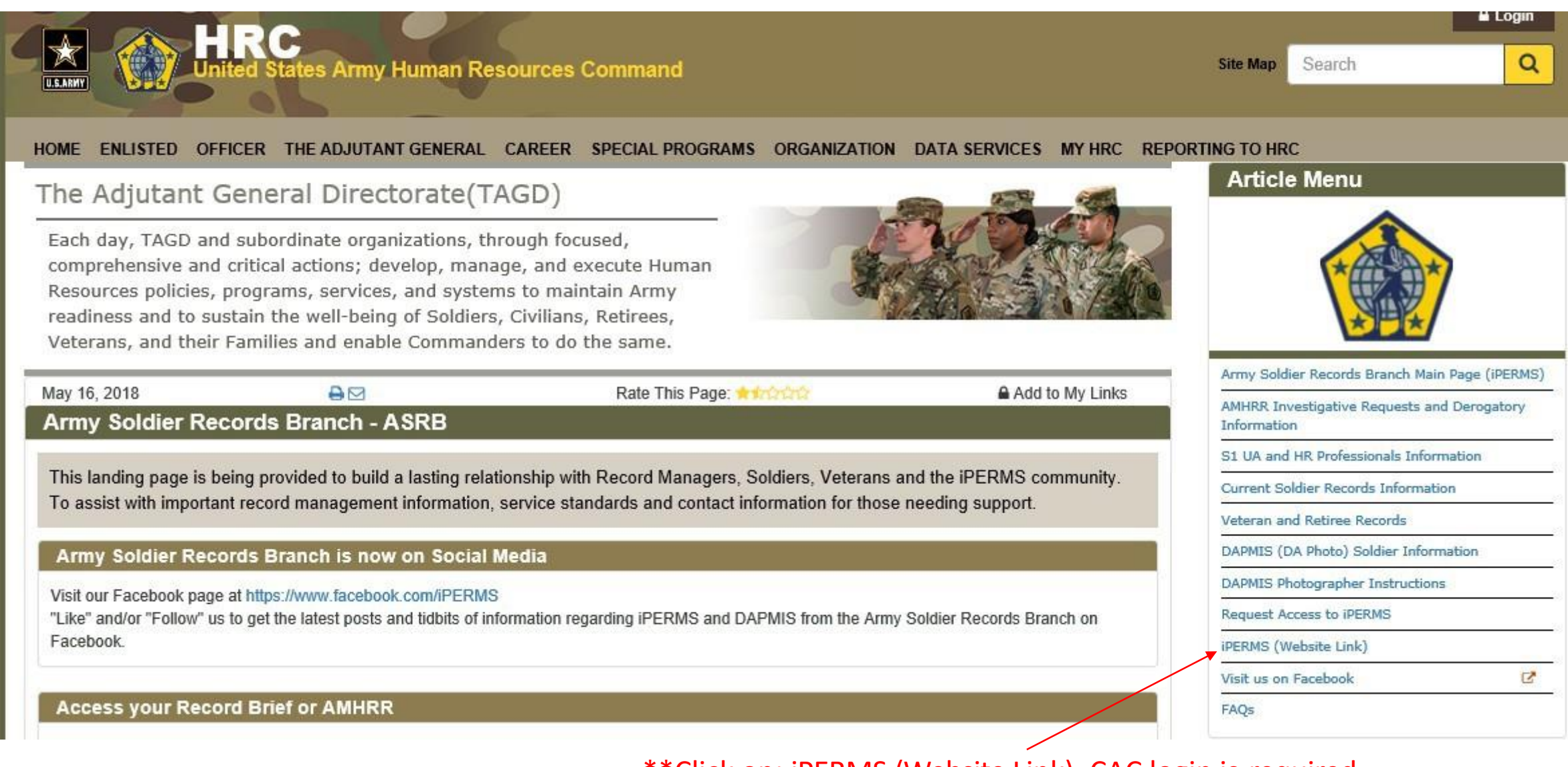

#### \*\*Click on: iPERMS (Website Link), CAC login is required

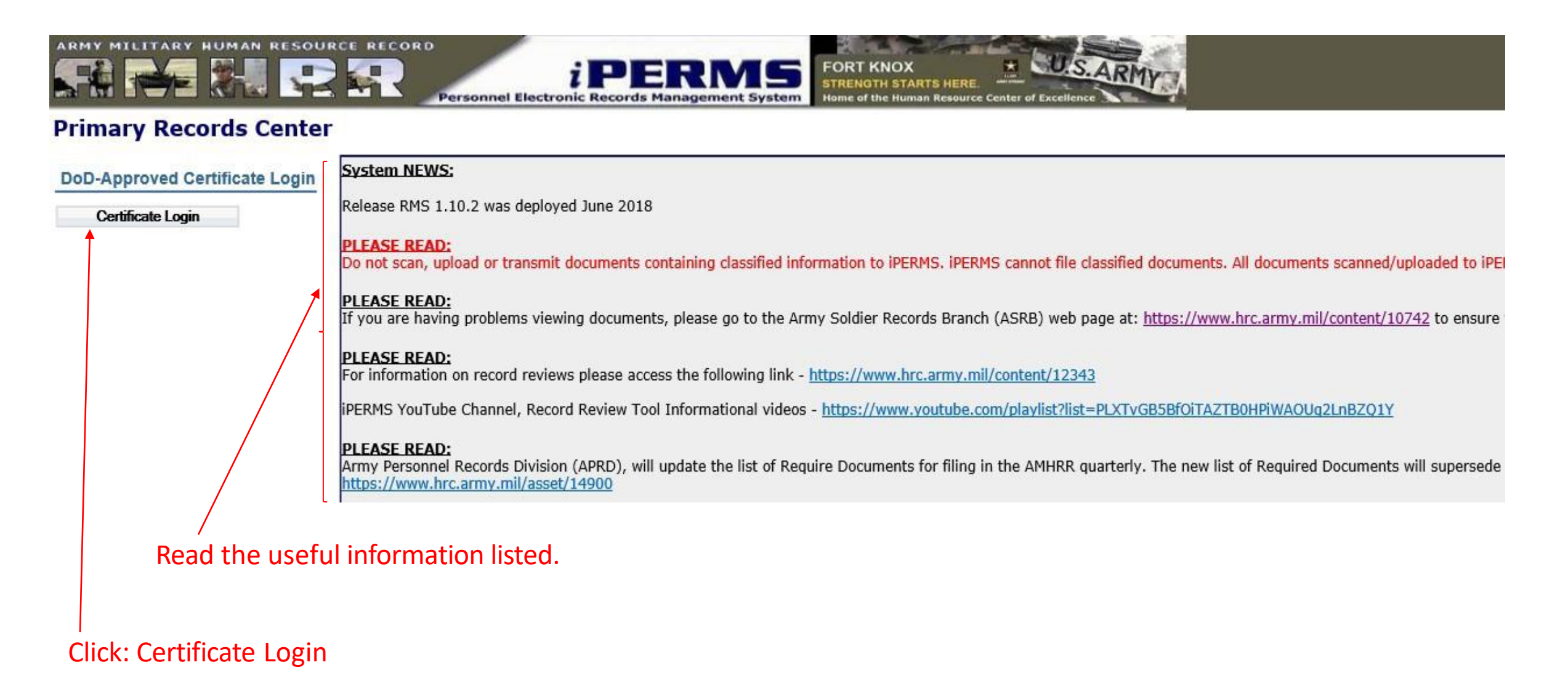

|                          | HUMAN RESOURCE RECORD<br>PERSONNEL Electronic Records Management System FORT KNOX STRENGTH STARTS HERE Home of the Human Resource Center of Excellence |             |                               |                |
|--------------------------|----------------------------------------------------------------------------------------------------|-------------|-------------------------------|----------------|
| Documents Revie          | NS Help FAQ Preferences                                                                                                    | Y           | ou last viewed your record on | 2018-07-11 10: |
| Welcome                  | Document Search: 🚺 🐻 View as originals: 📃                                                                                                    |             | SRP Validation                | Download Logo  |
| Documents                | Title (most recent document)                                                                                                    | Name 🐃 🔶    | 5 Effective                   | Pages          |
| 🕀 📉 Performance          | RECORD OF AWARD OF ENTRY GRADE CREDIT                                                                                                    | 5074DA SER  | 2017-08-09                    | 2              |
| 🛨 🧰 Service              | ✓ 11 + DOCS/CERT THAT AWD BADGES, AWARDS, SVC MDLS, TABS OR NON-ARMY AWDS NO ORDERS PUBLISHED                                                          | AWD DOC     | 2017-05-23                    | 1              |
| 🛨 🧰 Restricted           | ✓ LICENSE OR PROFESSIONAL CERTIFICATION                                                                                                    | LIC CERT    | 2016-11-30                    | 1              |
| 🛨 🧰 Medical              | ✓ 7 		COMPANY GRADE PLATE OFFICER EVALUATION REPORT                                                                                                    | 67101DA     | 2016-08-04                    | 2              |
| 🕀 🛅 Finance              | ✓ 2 + SERVICE SCHOOL ACADEMIC EVALUATION REPORT                                                                                                    | 1059DA      | 2015-07-31                    | 1              |
| 🕀 🚞 State/Territory      | ✓ 8 + COURSE COMPLETION CERTIFICATE 40 OR MORE HOURS                                                                                                   | CRS CMPL 40 | 2015-07-31                    | 1              |
| 🛨 🛅 Deployment/Mob       | MASTER'S DEGREE                                                                                                    | DIPLOMA MS  | 2014-11-02                    | 1              |
| 庄 🛅 Administrative       | ✓ 2 + TRANSCRIPT OF CREDIT FOR COLLEGE/UNIVERSITY/TRADE/BUSINESS SCHOOLS                                                                               | TRNSCPTS    | 2014-11-02                    | 1              |
| 🛨 🗀 Personnel Records Re | BACCALAUREATE DEGREE                                                                                                    | DIPLO BA BS | 2011-12-31                    | 1              |
| 🕀 🛅 DA Photograph        | 3 - CERTIFICATE OF ACHIEVEMENT/APPRECIATION/COMMENDATION                                                                                               | CERT ACHV   | 2008-01-01                    | 1              |
|                          | ORDERS ANNOUNCING THE AWARD OF BADGES, BARS, TABS, ETCETERA                                                                                            | AWD ORD     | 2003-10-21                    | 1              |

Click on the computer icon. This function will list all documents in your record

| ARMY MILITARY HUMAN RESOURCE RECORD<br>IPERMS<br>IPERMS<br>Personnel Electronic Records Management System<br>Home of the Human Resource Center of Excellence |        |                                                                              |              |                                |                 |
|----------------------------------------------------------------------------------------------------|--------|------------------------------------------------------------------------------|--------------|--------------------------------|-----------------|
| Documents Reviews                                                                                                    | 5 ) (  | Help FAQ Preferences                                                         |              | You last viewed your record on | 2018-07-11 10:5 |
| Welcome                                                                                                    |        | Document Search: 🚺 🚳 View as originals: 🗌                                    |              | SRP Validation                 | Download Logout |
| Documents                                                                                                    | - 5.   | Title (most recent document) **                                              | Name 💌 🛎     | Effective                      | Pages           |
| 🕀 🚞 Performance                                                                                                    | 14     | FINANCE RECORDS REVIEW                                                       | FIN REC REV  | 2018-02-15                     | 5               |
| 庄 🛅 Service                                                                                                    | 4      | PERSONNEL RECORDS REVIEW                                                     | PERS REC REV | 2018-02-13                     | 8               |
| 🕀 🛅 Restricted                                                                                                    | V 9 1  | SERVICEMEN'S GROUP LIFE INSURANCE (SGLI) ELECTION                            | 8286SGLV     | 2017-12-15                     | 3               |
| 🕀 🛅 Medical                                                                                                    | 4      | STATE OF LEGAL RESIDENCE                                                     | 2058DD       | 2017-11-17                     | 1               |
| Finance                                                                                                    | V 6    | RECORD OF EMERGENCY DATA                                                     | 93DD         | 2017-11-17                     | 2               |
| E Cate/Territory                                                                                                    | . 5    | CERTIFICATE OF RELEASE OR DISCHARGE FROM ACTIVE DUTY                         | 214DD        | 2017-09-23                     | 3               |
| 🛨 🛅 Deployment/Mob                                                                                                    | ✓ 14 H | TRANSFER AMONG ARMY RESERVE COMPONENTS, CONTROL GROUPS OR UNITS (USAR, ARNG) | ORD TRF RES  | 2017-08-11                     | 1               |
| 🛨 🛅 Administrative                                                                                                    | v      | RECORD OF AWARD OF ENTRY GRADE CREDIT                                        | 5074DA SER   | 2017-08-09                     | 2               |
| 🕀 🛅 Personnel Records Re                                                                                                    | ¥ 4    | SEPARATION ORDERS                                                            | ORD SEP      | 2017-06-27                     | 1               |
| 🗄 🛅 DA Photograph                                                                                                    | 1      | REQUEST FOR DISCHARGE OR CLEARANCE FROM RESERVE COMPONENT                    | 368DD        | 2017-06-09                     | 2               |
|                                                                                                    | ✓ 2 t  | OATH OF OFFICE - MILITARY PERSONNEL                                          | 71DA         | 2017-06-09                     | 1               |

Click on the arrow pointing left or right of <u>**Title**</u>. This function allows you to expand the document tree.

| ARMY MILITARY HUMAN RESOURCE RECORD<br>I PERMS<br>Personnel Electronic Records Management System FORT KNOX<br>STRENGTH STARTS HERE.<br>Home of the Human Resource Center of Excellence |          |                                                                              |   |              |                                |                  |
|----------------------------------------------------------------------------------------------------|----------|------------------------------------------------------------------------------|---|--------------|--------------------------------|------------------|
| Documents Review                                                                                                    | 5        | Help FAQ Preferences                                                         |   |              | You last viewed your record on | 2018-07-11 10:51 |
| Welcome                                                                                                    |          | Document Search: View as originals:                                          |   |              | SRP Validation                 | Download Logout  |
| Documents                                                                                                    |          | Title (all documents)                                                        |   | Name 👕 🛎     | 5 Effective                    | Pages            |
| Performance                                                                                                    | <u> </u> | FINANCE RECORDS REVIEW                                                       |   | FIN REC REV  | 2018-02-15                     | 5                |
| 🕀 🧰 Service                                                                                                    | 17       | PERSONNEL RECORDS REVIEW                                                     |   | PERS REC REV | 2018-02-13                     | 8 ^              |
| 🕀 🧰 Restricted                                                                                                    |          | SERVICEMEN'S GROUP LIFE INSURANCE (SGLI) ELECTION                            |   | 8286SGLV     | 2017-12-15                     | 3                |
| 🛨 🛅 Medical                                                                                                    |          | STATE OF LEGAL RESIDENCE                                                     |   | 2058DD       | 2017-11-17                     | 1                |
| 🕀 🞦 Finance                                                                                                    |          | RECORD OF EMERGENCY DATA                                                     |   | 93DD         | 2017-11-17                     | 2                |
| 🛨 🧰 State/Territory                                                                                                    |          | CERTIFICATE OF RELEASE OR DISCHARGE FROM ACTIVE DUTY                         |   | 214DD        | 2017-09-23                     | 3                |
| 🛨 🛅 Deployment/Mob                                                                                                    |          | TRANSFER AMONG ARMY RESERVE COMPONENTS, CONTROL GROUPS OR UNITS (USAR, ARNG) |   | ORD TRF RES  | 2017-08-11                     | 1                |
| 🛨 🧰 Administrative                                                                                                    |          | RECORD OF AWARD OF ENTRY GRADE CREDIT                                        |   | 50740A SER   | 2017-08-09                     | 2                |
| 🕀 🚞 Personnel Records Re                                                                                                    |          | SERVICEMEN'S GROUP LIFE INSURANCE (SGLI) ELECTION                            |   | 8286SGLV     | 2017-06-28                     | 5                |
| 庄 🧰 DA Photograph                                                                                                    | 1        | RECORD OF EMERGENCY DATA                                                     |   | 93DD         | 2017-06-28                     | 2                |
|                                                                                                    |          | TRANSFER AMONG ARMY RESERVE COMPONENTS, CONTROL GROUPS OR UNITS (USAR, ARNG) | / | ORD TRF RES  | 2017-06-28                     | 1                |
|                                                                                                    |          | SEPARATION ORDERS                                                            | / | ORD SEP      | 2017-06-27                     | 1                |
|                                                                                                    | -        |                                                                              |   |              |                                |                  |

Click on the arrow pointing left or right of <u>Effective</u>. This function changes the column from <u>Effective to Input date</u>. \*\*Note: Your email notification from iPERMS provides the Input date, **not** the Effective date. See below\*\*

The following document(s) have been added to your Army Military Human Resource Record (AMHRR) in iPERMS:

 DOCUMENT NAME
 INPUT DATE

 ORD AD
 2018-07-12 11:00

 CITZ STMT
 2018-07-12 12:02

|                          | UMAN RESOURCE RECORD<br>PERSONNEL Electronic Records Management System<br>Home of the Human Resource Center of Excellence |             |                                |                     |
|--------------------------|----------------------------------------------------------------------------------------------------|-------------|--------------------------------|---------------------|
| Documents Review         | s Help FAQ Preferences                                                                                                    |             | You last viewed your record of | on 2018-07-11 10:51 |
| Welcome                  | Document Search: 🛛 🙆 View as originals: 🗌                                                                                 |             | SRP Validation                 | n Download Logout   |
| Documents                | Title (all documents) TA                                                                                                  | Name 🕋 🖷    | 🥵 Input                        | Pages               |
| 🗄 🦳 Performance          | ENLISTMENT CONTRACT ARMED FORCES OF THE U S                                                                               | 4DD PACK    | 2000-07-28                     | 43                  |
| 🕀 🧰 Service              | TRANSCRIPT OF CREDIT FOR COLLEGE/UNIVERSITY/TRADE/BUSINESS SCHOOLS                                                        | TRNSCPTS    | 2000-08-02                     | 1                   |
| 🕀 🧰 Restricted           | . VETERAN'S EDUCATION ASSISTANCE ACT OF 1984 (GI BILL)                                                                    | 2366DD      | 2000-08-11                     | 1                   |
| 🕀 🞦 Medical              | ✓ ENLISTMENT CONTRACT ARMED FORCES OF THE U S                                                                             | 4DD PACK    | 2000-10-28                     | 23                  |
| 🕀 🛅 Finance              | ✓ REPORT OF MEDICAL EXAMINATION, INITIAL, FLIGHT, PERIODIC, QUADRENNIAL, ETC                                              | 88SF        | 2000-10-28                     | 2                   |
| 🕀 🗀 State/Territory      | ✓ ENLISTMENT CONTRACT ARMED FORCES OF THE U S                                                                             | 4DD PACK    | 2003-11-03                     | 6                   |
| 🕀 🛅 Deployment/Mob       | ✓ ORDERS ANNOUNCING THE AWARD OF BADGES, BARS, TABS, ETCETERA                                                             | AWD ORD     | 2003-11-22                     | 1                   |
| 🕀 🗀 Administrative       | ✓ DOCS/CERT THAT AWD BADGES, AWARDS, SVC MDLS, TABS OR NON-ARMY AWDS NO ORDERS PUBLISHED                                  | AWD DOC     | 2004-10-02                     | 1                   |
| 🗄 🛅 Personnel Records Re | PHYSICAL EVALUATION BOARD PROCEEDINGS                                                                                     | 199DA       | 2005-07-24                     | 35                  |
| 🕀 🗀 DA Photograph        | SEPARATION ORDERS                                                                                                    | ORD SEP     | 2007-07-23                     | 1                   |
|                          | ✓ TRANSFER AMONG ARMY RESERVE COMPONENTS, CONTROL GROUPS OR UNITS (USAR, ARNG)                                            | ORD TRF RES | 2008-02-07                     | 1                   |
|                          | ✓ TRANSFER AMONG ARMY RESERVE COMPONENTS, CONTROL GROUPS OR UNITS (USAR, ARNG)                                            | ORD TRF RES | 2008-02-12                     | 1                   |
|                          | SERVICE SCHOOL ACADEMIC EVALUATION REPORT                                                                                 | 1059DA      | 2008-04-24                     | 1                   |

Click on the arrow pointing up or down right of <u>Input</u> to arrange dates. This function creates the ability to find the date(s) listed on your email along with associated document name.

The following document(s) have been added to your Army Military Human Resource Record (AMHRR) in iPERMS:

| DOCUMENT NAME       | INPUT DATE                           |  |
|---------------------|--------------------------------------|--|
| ORD AD<br>CITZ STMT | 2018-07-12 11:00<br>2018-07-12 12:02 |  |

|                          | INAN RESOURCE RECORD<br>IPERMS<br>Personnel Electronic Records Management System<br>Home of the Human Resource Center of Excellence |          |                                                                                                    |                    |
|--------------------------|----------------------------------------------------------------------------------------------------|----------|----------------------------------------------------------------------------------------------------|--------------------|
| Documents Reviews        | Help FAQ Preferences                                                                                                    |          | You last viewed your record o                                                                                                    | n 2018-07-11 10:51 |
| Welcome                  | Document Search: 🗾 🚳 View as originals: 📃                                                                                           |          | SRP Validation                                                                                                    | Download Logout    |
| Documents                | 5 Title (all documents) **                                                                                                    | Name 💌 🛎 | In Effective International International | Pages              |
| 🕀 🎦 Performance          | ✓ SERVICE SCHOOL ACADEMIC EVALUATION REPORT                                                                                         | 1059DA   | 2015-07-31                                                                                                    | 1                  |
| 🕀 🎦 Service              | SERVICE SCHOOL ACADEMIC EVALUATION REPORT                                                                                           | 1059DA   | 2010-08-03                                                                                                    | 1 ^                |
| 🕀 🗀 Restricted           | ✓ SERVICE SCHOOL ACADEMIC EVALUATION REPORT                                                                                         | 1059DA   | 2008-03-15                                                                                                    | 1                  |
| 🕀 🎦 Medical              | SERVICE SCHOOL ACADEMIC EVALUATION REPORT                                                                                           | 1059DA   | 2007-08-14                                                                                                    | 1                  |
| 🕀 🇀 Finance              | TRAVEL VOUCHER OR SUBVOUCHER WITH RECEIPTS AND STATEMENT OF NONAVAILABILITY                                                         | 13512DD  | 2008-08-05                                                                                                    | 1                  |
| 🕀 🛅 State/Territory      | ✓ RECORD OF INDIVIDUAL PERFORMANCE OF RESERVE DUTY TRAINING                                                                         | 1380DA   | 2017-05-17                                                                                                    | 1                  |
| 🕣 Deployment/Mob         | ✓ RECORD OF INDIVIDUAL PERFORMANCE OF RESERVE DUTY TRAINING                                                                         | 1380DA   | 2017-04-21                                                                                                    | 1                  |
| 🕀 🗀 Administrative       | . RECORD OF INDIVIDUAL PERFORMANCE OF RESERVE DUTY TRAINING                                                                         | 1380DA   | 2012-02-21                                                                                                    | 1                  |
| 庄 눱 Personnel Records Re | RECORD OF INDIVIDUAL PERFORMANCE OF RESERVE DUTY TRAINING                                                                           | 1380DA   | 2009-12-05                                                                                                    | 1                  |
| 🗄 🛅 DA Photograph        | ✓ RECORD OF INDIVIDUAL PERFORMANCE OF RESERVE DUTY TRAINING                                                                         | 1380DA   | 2009-01-11                                                                                                    | 1                  |
|                          | ✓ PHYSICAL EVALUATION BOARD PROCEEDINGS                                                                                             | 199DA    | 2005-06-10                                                                                                    | 35                 |
|                          | , PERSONNEL QUALIFICATION RECORD - PART II                                                                                          | 2-1DA    | 2009-03-24                                                                                                    | 4                  |
|                          | ✓ STATE OF LEGAL RESIDENCE                                                                                                    | 2058DD   | 2017-11-17                                                                                                    | 1                  |
|                          |                                                                                                    |          |                                                                                                    | -                  |

Click on the arrow pointing up or down next to <u>Name</u>. This function arranges documents in alphabetical order.

|                                 | UMAN RESOURCE RECORD<br>IPERMS<br>Personnel Electronic Records Management System<br>Personnel Electronic Records Management System |                  |                               |                  |
|---------------------------------|----------------------------------------------------------------------------------------------------|------------------|-------------------------------|------------------|
| Documents Review                | s Help FAQ Preferences                                                                                                    | Yo               | ou last viewed your record on | 2018-07-12 09:35 |
| Welcome                         | Document Search: 60 View as originals:                                                                                             |                  | SRP Validation                | Download Logout  |
| Documents                       | Title (all documents)                                                                                                    | Name 🔻           | 1 Effective                   | Pages            |
| Service                         | ✓ FINANCE RECORDS REVIEW                                                                                                    | FIN REC REV      | 2017-02-12                    | 4                |
| Bestricted                      | ✓ FINANCE RECORDS REVIEW.                                                                                                    | FIN REC REV      | 2016-01-10                    | 3                |
| m Ch Medical                    | ✓ FINANCE RECORDS REVIEW                                                                                                    | FIN REC REV      | 2014-10-26                    | 3                |
| Finance                         | ✓ LICENSE OR PROFESSIONAL CERTIFICATION                                                                                            | LIC CERT         | 2016-11-30                    | 1                |
| State/Territory                 | ✓ SUPPLEMENTAL HEALTH SCREENING QUESTIONNAIRE                                                                                      | MEPCOM 40-1-15-E | 2017-03-10                    | 2                |
| Deployment/Mob                  | ✓ OCCUPATIONAL PHYSICAL ASSESSMENT TEST (OPAT)                                                                                     | OPAT SCORES      | 2017-06-08                    | 1                |
| Administrative                  | ✓ ACTIVE DUTY ORDERS                                                                                                    | ORD AD           | 2017-04-10                    | 2                |
| 🖿 🛄<br>😨 🦳 Personnel Records Re | ✓ ACTIVE DUTY ORDERS                                                                                                    | ORD AD           | 2014-07-15                    | 6                |
| 🖽 🛄<br>д 🍋 DA Photograph        | V ACTIVE DUTT ORDERS                                                                                                    | ORD AD           | 2013-11-26                    | 1                |
|                                 | , ACTIVE DUTY ORDERS                                                                                                    | ORD AD           | 2013-03-25                    | 2                |
|                                 | A ACTIVE DOTT ORDERS                                                                                                    | ORD AD           | 2009-06-11                    | 2                |
| /                               | ✓ ACTIVE DUTY ORDERS                                                                                                    | ORD AD           | 2009-05-19                    | 2                |
|                                 | ✓ ACTIVE DUTY ORDERS                                                                                                    | ORD AD           | 2009-01-10                    | 1                |
|                                 | ✓ ACTIVE DUTY ORDERS                                                                                                    | ORD AD           | 2009-01-07                    | 1                |
|                                 | ✓ ACTIVE DUTY ORDERS                                                                                                    | ORD AD           | 2006-09-29                    | 2                |
|                                 | ✓ ACTIVE DUTY ORDERS                                                                                                    | ORD AD           | 2006-07-26                    | 2                |
|                                 | ✓ AMEND ACTIVE DUTY ORDERS                                                                                                    | ORD AD AMND      | 2009-05-20                    | 1                |

> ORD AD CITZ STMT

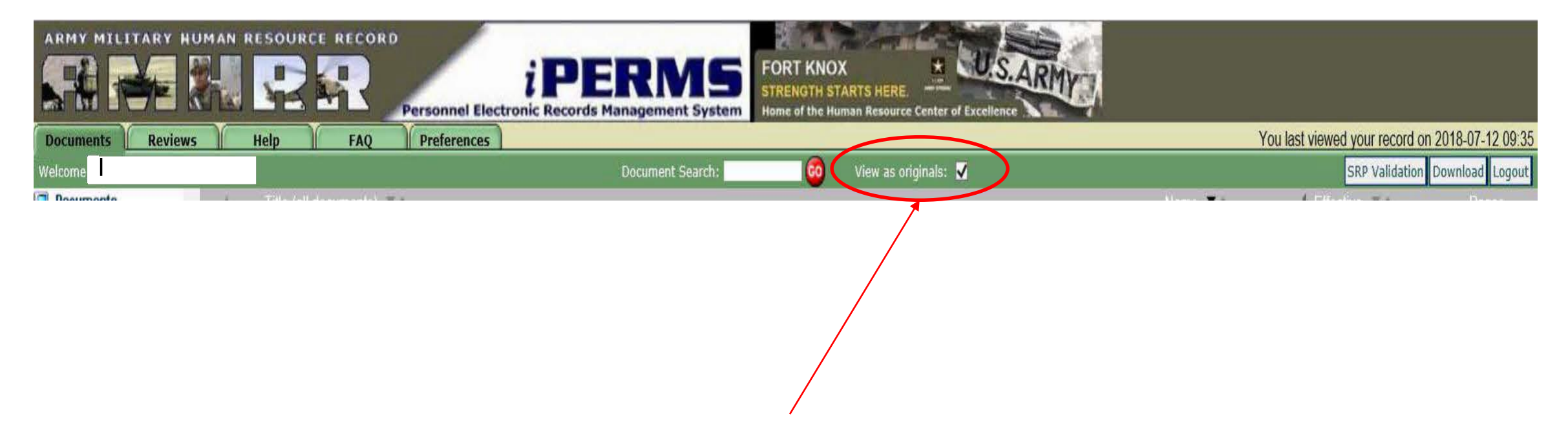

In order to properly **open** documents within your AMHRR, click View as originals. This function will allow you to open, save and print documents.

### Searching for Specific Documents

### Searching for Specific Documents

|                      | IMAN RESOURCE RECORD<br>IPERMS<br>Personnel Electronic Records Management System | FORT KNOX                |                     |                              |                 |
|----------------------|----------------------------------------------------------------------------------|--------------------------|---------------------|------------------------------|-----------------|
| Documents Reviews    | Help FAQ Preferences                                                             |                          | You                 | last viewed your record on 2 | 018-07-11 10:51 |
| Welcome              | Document Search: 930D                                                            | × 🚳 View as originals: 🔲 |                     | SRP Validation D             | ownload Logout  |
| Ocuments             | Title (all documents)                                                            |                          | Name 🖛              | hiput -                      | Pages           |
| 🖶 🚞 Performance 🥤    |                                                                                  |                          | ROBECCIV            | 2011 05 12                   | 1               |
| 🗊 🛅 Service          | SERVICEMEN'S GROUP LIFE INSURANCE (SGLI) ELECTION                                |                          | 82805GLV            | 2011-05-13                   | 1               |
| 🖶 🚞 Restricted       | SERVICEMEN S GROUP LIFE INSURANCE (SGLI) ELECTION                                |                          | 82865GLV            | 2012-03-11                   | 2               |
| 😠 🛅 Medical          | SERVICEMEN 5 GROUP LIFE INSURANCE (SGLI) ELECTION                                |                          | 82865GLV            | 2014-01-25                   | 2               |
| 🗄 🛅 Finance          | SERVICEMEN'S GROUP LIFE INSURANCE (SGLI) ELECTION                                |                          | 82865GLV            | 2015-01-10                   | 2               |
| E Cate/Territory     | SERVICEMEN'S GROUP LIFE INSURANCE (SGLI) ELECTION                                |                          | 8286SGLV            | 2016-11-22                   | 2               |
| Deployment/Mob       | SERVICEMEN'S GROUP LIFE INSURANCE (SGLI) ELECTION                                |                          | 8286SGLV            | 2017-08-11                   | 5               |
| Administrative       | <ul> <li>SERVICEMEN'S GROUP LIFE INSURANCE (SGLI) ELECTION</li> </ul>            |                          | 8286SGLV            | 2017-12-21                   | 3               |
| Personnel Records Re | QUESTIONAIRE FOR NATIONAL SECURITY POSITIONS                                     |                          | 86SF 10             | 2017-08-11                   | 1               |
| DA Photograph        | QUESTIONAIRE FOR NATIONAL SECURITY POSITIONS                                     |                          | 865F 11             | 2017-08-11                   | 1               |
|                      | QUESTIONAIRE FOR NATIONAL SECURITY POSITIONS                                     |                          | 865F 12             | 2017-08-11                   | 1               |
|                      | QUESTIONAIRE FOR NATIONAL SECURITY POSITIONS                                     |                          | 86SF-PAIPEI         | 2017-08-11                   | 49              |
|                      | ✓ REPORT OF MEDICAL EXAMINATION, INITIAL, FLIGHT, PERIODIC, QUADRENNIAL, ETC     |                          | 88SF                | 2000-10-28                   | 2               |
|                      | ✓ RECORD OF EMERGENCY DATA                                                       |                          | 93DD                | 2010-04-05                   | 1               |
|                      | RECORD OF EMERGENCY DATA                                                         |                          | 93DD                | 2014-01-25                   | 2               |
|                      | RECORD OF EMERGENCY DATA                                                         |                          | 93DD                | 2015-01-10                   | 2               |
|                      | ✓ RECORD OF EMERGENCY DATA                                                       |                          | 93DD                | 2016-11-22                   | 2               |
|                      | ✓ RECORD OF EMERGENCY DATA                                                       |                          | 93DD                | 2017-08-11                   | 2               |
|                      | RECORD OF EMERGENCY DATA                                                         |                          | 93DD                | 2017-11-17                   | 2               |
|                      | ✓ ARMED FORCES CLASSIFICATION RETEST RESULTS (AFCT)                              |                          | AFCT RETEST RESULTS | 2013-03-13                   | 1               |
|                      |                                                                                  |                          |                     |                              |                 |

When searching by individual documents, use the name(s) as it appears in your record.

### Searching for Specific Documents

|                                                                                                    | UMAN RESOURCE RECORD                      | PERMS<br>Records Management System | ORT KNOX<br>TRENGTH STARTS HERE.<br>ome of the Human Resource Center of Excellence | RMY      |                              |                     |
|----------------------------------------------------------------------------------------------------|-------------------------------------------|------------------------------------|------------------------------------------------------------------------------------|----------|------------------------------|---------------------|
| Documents Review                                                                                                    | s Help FAQ Preferences                    |                                    |                                                                                    | Y        | ou last viewed your record o | on 2018-07-11 10:51 |
| Welcome                                                                                                    |                                           | Document Search: 93DD              | 🤨 View as originals: 🗌                                                             |          | SRP Validation               | Download Logout     |
| Documents                                                                                                    | <ul> <li>Title (all documents)</li> </ul> |                                    |                                                                                    | Name 🌱 📥 | 🎋 Input 🚿 🛎                  | Pages               |
| 🕀 🎦 Performance                                                                                                    | RECORD OF EMERGENCY DATA                  |                                    |                                                                                    | 93DD     | 2010-04-05                   | 1                   |
| 🕀 🛅 Service                                                                                                    | RECORD OF EMERGENCY DATA                  |                                    |                                                                                    | 93DD     | 2014-01-25                   | 2                   |
| 🕀 🛅 Restricted                                                                                                    | ✓ RECORD OF EMERGENCY DATA                |                                    |                                                                                    | 93DD     | 2015-01-10                   | 2                   |
| 🛨 🧰 Medical                                                                                                    | RECORD OF EMERGENCY DATA                  |                                    |                                                                                    | 93DD     | 2016-11-22                   | 2                   |
| 🕀 🧰 Finance                                                                                                    | ✓ RECORD OF EMERGENCY DATA                |                                    |                                                                                    | 93DD     | 2017-08-11                   | 2                   |
| 🕀 🎦 State/Territory                                                                                                    | RECORD OF EMERGENCY DATA                  |                                    |                                                                                    | 93DD     | 2017-11-17                   | 2                   |
| Complexity of the second second | Found 6 documents with (93DD).            |                                    |                                                                                    |          |                              |                     |

### \*\*Results of search listed above\*\*

# **Record Review Notification**

# **Record Review Notification**

You will receive an email from your Record Manager once your Personnel Record Review has been initiated in iPERMS. Must be logged in iPERMS to complete the Soldier portion of the review. \*\*Note email notification below\*\*\*.

If you would like more information about Record Review click on the link below: <a href="https://www.hrc.army.mil/content/18419">https://www.hrc.army.mil/content/18419</a>

| From:<br>Sent: | Thursday, September 6, 2018, 11:12 AM              |
|----------------|----------------------------------------------------|
| То:            | mulsuay, September 0, 2010 11.12 AM                |
| Subject:       | INITIATED PERSONNEL RECORDS REVIEW (PRR) IN IPERMS |

, your Records Manager (S1, UA, or HR professional), has initiated a Personnel Records Review in iPERMS. Please coordinate with your Records Manager to complete the required review no later than 02/13/2019.

If this is your first Records Review, you are required to log into iPERMS and view your own record before you will be able to sign into your Record Review. Please visit https://iperms.hrc.army.mil to CAC log in and view your own record.

For additional information pertaining to conducting a record review please access the following article on the HRC website: https://www.hrc.army.mil/default.aspx?id=12343

# Record Review Status via Soldier View (FYI)

|                   | INAN RESOURCE RECORD                                                                                                    | FORT KNOX<br>STRENGTH STARTS HERE<br>Home of the Human Resource Center of Excellence |                                                 |
|-------------------|----------------------------------------------------------------------------------------------------|--------------------------------------------------------------------------------------|-------------------------------------------------|
| Documents Reviews | Help FAQ Preferences                                                                                                    |                                                                                      | You last viewed your record on 2018-09-05 14:35 |
| Welcome           |                                                                                                    |                                                                                      | SRP Validation Download Logout                  |
| Record Reviews    | Reviews                                                                                                    |                                                                                      |                                                 |
| Tutorial          |                                                                                                    |                                                                                      |                                                 |
|                   | Review Type                                                                                                    | Status Due Date                                                                      | Action                                          |
|                   | PERSONNEL RECORDS REVIEW                                                                                                    | IN-PROGRESS 2019-02-13                                                               | Open Review                                     |
|                   | * Completed Record Reviews are visible in your record<br>* Please contact your Record Manager with any questions regarding schede | uling and initiation of Reviews                                                      |                                                 |
| 1. Click on       | the "Reviews" tab.                                                                                                    |                                                                                      |                                                 |
|                   | 2. Provides the statu                                                                                                    | is and due dáte of                                                                   |                                                 |
|                   | your latest review.                                                                                                    |                                                                                      | 3. Click open Review to start.                  |

If you see **Open Review** in the action column, then no review has been initiated. Contact your HR, UA, S1 or MPD representative.

# Downloading Your Complete Record

# Downloading your Complete Record

| ARMY MILITARY H      | UMAN RESOURCE RECORD                                                                           |                |                                                                                                    |                   |
|----------------------|------------------------------------------------------------------------------------------------|----------------|----------------------------------------------------------------------------------------------------|-------------------|
| A C MARKE            |                                                                                                |                |                                                                                                    |                   |
|                      | Personnel Electronic Records Management System Home of the Human Resource Center of Excellence | 17-            |                                                                                                    | 204.0 00 00 40 40 |
| Documents Review     | s Help FAQ Preferences                                                                         | YC             | u last viewed your record on                                                                                                    | 7015-09-06-10:48  |
| Percome              | Document Search: View as originals:                                                            |                | SRP Validation                                                                                                    | Download          |
| Borformanco          |                                                                                                | NGITTO -       | Ellocivo                                                                                                    | agos              |
| Service              |                                                                                                | SU74DA SER     | 2017-08-09                                                                                                    | 2                 |
| - Bestricted         | ✓ 11 [+ DOCS/CERT THAT AWD BADGES, AWARDS, SVC MDLS, TABS OR NON-ARMY AWDS NO ORDERS PUBLISHED | AWD DOC        | 2017-05-23                                                                                                    | 1                 |
| Madical              |                                                                                                | LIC CERT       | 2016-11-30                                                                                                    | 1                 |
|                      | ✓ 7 + COMPANY GRADE PLATE OFFICER EVALUATION REPORT                                            | 67101DA        | 2016-08-04                                                                                                    | 2                 |
| Chake (Tensile as    | ✓ 4 + SERVICE SCHOOL ACADEMIC EVALUATION REPORT                                                | 1059DA         | 2015-07-31                                                                                                    | 1                 |
|                      | 8 + COURSE COMPLETION CERTIFICATE 40 OR MORE HOURS                                             | CRS CMPL 40    | 2015-07-31                                                                                                    | 1                 |
| Deployment/ Mob      | MASTER'S DEGREE                                                                                | DIPLOMA MS     | 2014-11-02                                                                                                    | 1                 |
| Administrative       | ✓ 3 + TRANSCRIPT OF CREDIT FOR COLLEGE/UNIVERSITY/TRADE/BUSINESS SCHOOLS 1 Click on the        | download butte | on in order to                                                                                                    |                   |
| Personnel Records Re | BACCALAUREATE DEGREE      I. CITCK OTT LITE                                                    |                |                                                                                                    |                   |
| DA Photograph        | ✓ 3 ± CERTIFICATE OF ACHIEVEMENT/APPRECIATION/COMMENDATION download all do                     | ocuments store | d in iPFRMS.                                                                                                    |                   |
|                      | ORDERS ANNOUNCING THE AWARD OF BADGES, BARS, TABS, ETCETERA                                    |                |                                                                                                    |                   |
| ARMY MILITARY H      | UMAN RESOURCE RECORD                                                                           |                |                                                                                                    |                   |
|                      | FORT KNOX * US.ARMU                                                                            |                |                                                                                                    |                   |
|                      | STRENGTH STARTS HERE.                                                                          |                |                                                                                                    |                   |
| Documents Review     | s Help FAO Preferences                                                                         | Yo             | u last viewed your record on                                                                                                    | 2018-09-06 10:48  |
| /elcome              | Document Search: 🚺 🙆 View as originals: 🗸                                                      |                | SRP Validation                                                                                                    | Download Logout   |
| Documents            | Title (most recent document)                                                                   | Name 💌 🛎       | In Effective International International | Pages             |
| erformance /         | RECORD OF AWARD OF ENTRY GRADE CREDIT                                                          | 5074DA SER     | 2017-08-09                                                                                                    | 2                 |
| C Service            | ✓ 11 + DOC5/CERT THAT AWD BADGES, AWARDS, SVC MDLS, TABS OR NON-ARMY AWDS NO ORDERS PUBLISHED  | AWD DOC        | 2017-05-23                                                                                                    | 1                 |
| C Restricted         | ✓ LICENSE OR PROFESSIONAL CERTIFICATION                                                        | LIC CERT       | 2016-11-30                                                                                                    | 1                 |
| 🛅 Medical            | ✓ 7 + COMPANY GRADE PLATE OFFICER EVALUATION REPORT                                            | 67101DA        | 2016-08-04                                                                                                    | 2                 |
| C Finance            | ✓ 4 + SERVICE SCHOOL ACADEMIC EVALUATION REPORT                                                | 1059DA         | 2015-07-31                                                                                                    | 1                 |
| State/Territory      | ✓ 8 + COURSE COMPLETION CERTIFICATE 40 OR MORE HOURS                                           | CRS CMPL 40    | 2015-07-31                                                                                                    | 1                 |
| Deployment/Mob       | MASTER'S DEGREE                                                                                | DIPLOMA MS     | 2014-11-02                                                                                                    | 1                 |
| Admin Admin          | UNIVERSITY/TRADE/BUSINESS St Message from webpage                                              | TRNSCPTS       | 2014-11-02                                                                                                    | 1                 |
| Person 2. Clic       | k OK to download                                                                               | DIPLO BA BS    | 2011-12-31                                                                                                    | 1                 |
| DA Phi               | ating record stored in JATION/COMMENDATION                                                     | CERT ACHV      | 2008-01-01                                                                                                    | 1                 |
| – your e             | BADGES, BARS, TABS, ETCETERA                                                                   | AWD ORD        | 2003-10-21                                                                                                    | 1                 |
| IDEDN/               |                                                                                                |                |                                                                                                    |                   |
|                      | OK Cancel                                                                                      |                |                                                                                                    |                   |
|                      |                                                                                                |                |                                                                                                    |                   |

# Manage iPERMS Notifications

## Manage email Notifications from iPERMS

| ARMY MILITARY HUM      | AN RESOURCE RECORD                                                                                                    |
|------------------------|----------------------------------------------------------------------------------------------------|
|                        | E C AR I I I I I I I I I I I I I I I I I I                                                                                                    |
| Documents Reviews      | Help FAQ Preferences You last viewed your record on 2018-09-05 14:3                                                                                                    |
| Welcome                | SRP Validation Download Logou                                                                                                    |
| Preferences Pr         | references: E-Mail Updates                                                                                                    |
| E-Mail Updates         |                                                                                                    |
| 1 Notification is      | Iternate E-Mail Address                                                                                                    |
| automatically set to   | Please enter the E-Mail address you would like iPERMS to use when sending alerts. If you do not supply an alternate E-Mail address iPERMS will use your default address, which is |
| vour optorpriso omail  | mil@mail.mil.                                                                                                    |
| your enterprise ernan  |                                                                                                    |
| address (.mil account) | Your email is currently being sent to:                                                                                                    |
| unless you designate   | jane.d.joe@gmail.com Save Reset 2. CITCK Save                                                                                                    |
| an alternate email     |                                                                                                    |
| address such as gmail, | Opt-In / Opt-Out of E-Mail Updates                                                                                                    |
| yahoo, etc.            | 3 **Note: For HB personnel with access to Scan Operator and                                                                                                    |
|                        | You may select what kinds of iPERMS events you would like to receive.                                                                                                    |
|                        | Record Widinger, Select YES On all Doxes (nignly                                                                                                    |
|                        | No V Notify me when I create a batch                                                                                                    |
|                        | No $\checkmark$ Notify me when a batch I created is processed into iPERMS (batch documents are added to Army Military Human Resource Records (AMHRRs)).                           |
|                        | No V Notify me when a batch I created gets deleted instead of processed into iPERMS.                                                                                              |
|                        | No V Notify me when a batch I created gets sent back to me due to scanning problems.                                                                                              |
|                        |                                                                                                    |
|                        | Save                                                                                                    |
|                        |                                                                                                    |

4. Click Save

# Army Soldier Records Branch Points of Contact

## Points of contact

### **Record Maintenance and Updates**

Processing of documents, derogatory information & record request for investigative purposes <u>usarmy.knox.hrc.mbx.perms-records@mail.mil</u> 502-613-9990 option 1

### **Records Support**

<u>usarmy.knox.hrc.mbx.iperms-board-support@mail.mil</u> Promotion Boards 502-613-9990 option 2

### **iPERMS** Access

Access to iPERMS and Record Review <u>usarmy.knox.hrc.mbx.iperms-accounts@mail.mil</u> 502-613-9990 option 3

### **iPERMS** Technical Support

Conducting Record Review, DA photos or Technical issues with iPERMS <u>usarmy.knox.hrc.mbx.iperms-accounts@mail.mil</u> 502-613-9990 option 4